# RV110W VPNファイアウォールのVPN Client接 続ステータスの表示

#### 目的

バーチャルプライベートネットワーク(VPN)は、インターネットトンネル接続を介して2つ のリモートネットワーク間の接続を提供するネットワークです。VPNトンネルはデータをカ プセル化し、宛先にデータを伝送してから、受信側のデータのカプセル化を解除します。[ *VPN Client Connection Status*]ページに、ルータに設定されているVPNクライアントとその 接続状態が表示されます。この記事では、RV110WのVPNトンネルクライアントのステータ スを表示する方法について説明します。

## 該当するデバイス

• RV110W

## [Software Version]

•1.2.0.9

### VPN Clientの接続状態

ステップ1:Web設定ユーティリティにログインし、[**Status**] > [**VPN Status**]を選択します。[ *VPN Status]が開*きます。

| VPN Status  |                  |        |            |          |                    |          |            |
|-------------|------------------|--------|------------|----------|--------------------|----------|------------|
| VPN User Co | onnection Status |        | -          |          |                    |          |            |
| Username    | Remote IP        | Status | Start Time | End Time | Duration (Seconds) | Protocol | Action     |
| User.exp    | 192.168.1.0      | Online | 02:30      | 03:30    | 3600               | PPTP     | Disconnect |

VPN User Connection Status Tableに次の情報が表示されます。

- ・ Username VPNトンネルのユーザ名を表示します。
- ・ Remote IP:VPNトンネルのリモートIPアドレスを表示します。

・ Status — VPNクライアントの現在のステータスを表示します。次の2つのステータスが あります。

- Online: VPNトンネルが確立され、接続があることを示します。
- Offline: VPNトンネルが接続されていないか、接続に失敗したことを示します。
- ・ Start Time:VPNユーザが接続を開始した時刻を表示します。
- ・ End Time:VPNユーザが接続を終了した時刻を表示します。
- ・ Duration:VPNユーザがトンネルを使用した時間(秒)を表示します。

・ Protocol : ユーザがVPNトンネルとの接続を確立するために使用したプロトコルを表示 します(VPNトンネルの場合)。QuickVPNとPoint-to-Point Tunneling Protocol(PPTP)の 2つのオプションがあります。

ステップ2:(オプション)VPNトンネルからユーザを切断するには、[切断]をクリック**しま** す。